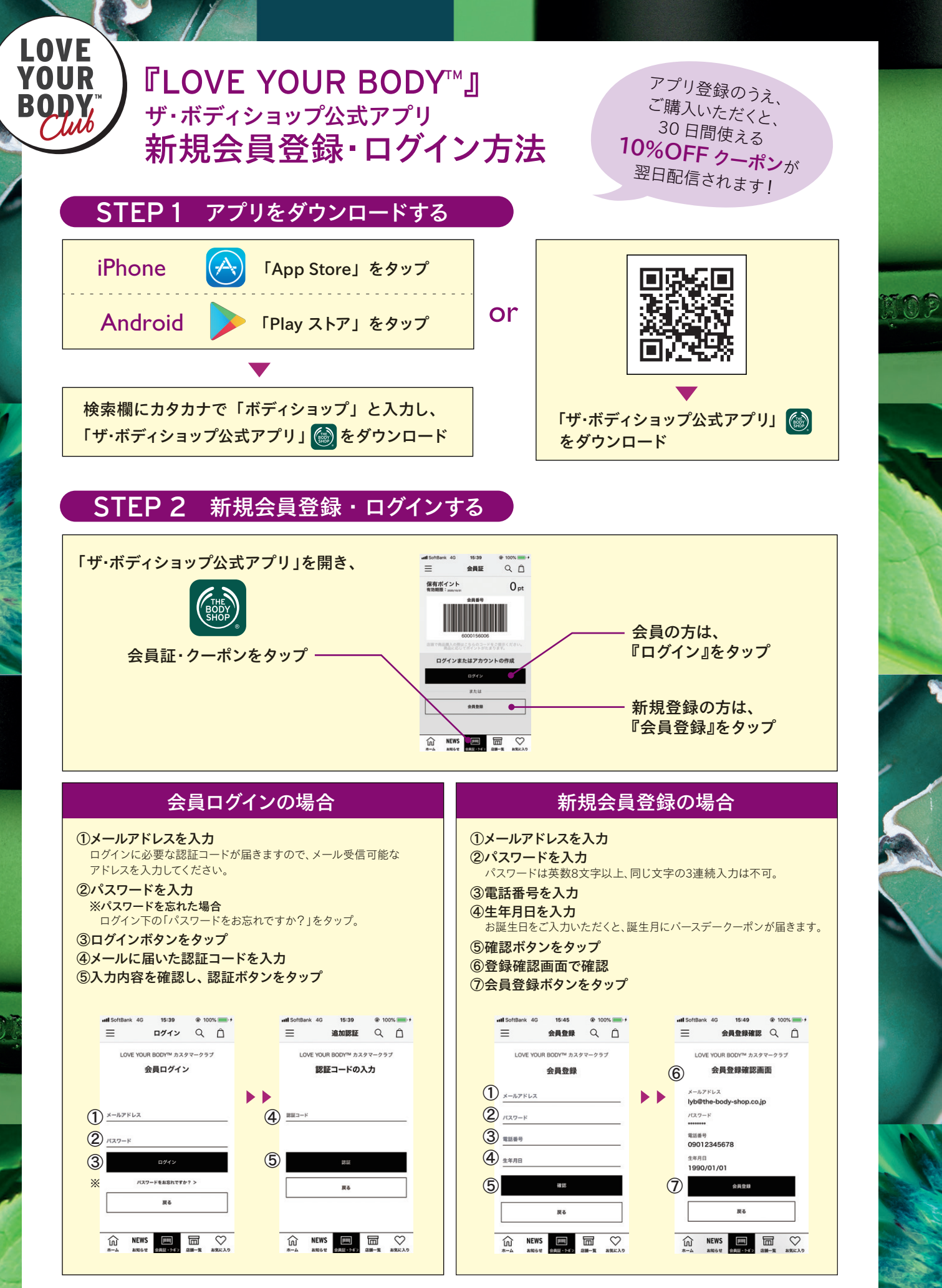

THE BODY SHOP.